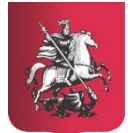

Департамент образования города Москвы

#### ГОСУДАРСТВЕННОЕ БЮДЖЕТНОЕ ПРОФЕССИОНАЛЬНОЕ ОБРАЗОВАТЕЛЬНОЕ УЧРЕЖДЕНИЕ КОЛЛЕДЖ АВТОМАТИЗАЦИИ И ИНФОРМАЦИОННЫХ ТЕХНОЛОГИЙ № 20

ПРАКТИЧЕСКОЕ ЗАНЯТИЕ №1 «ОСУЩЕСТВЛЕНИЕ ОСНОВНЫХ ФУНКЦИЙ ПО АДМИНИСТРИРОВАНИЮ БАЗ ДАННЫХ»

> ПРЕПОДАВАТЕЛЬ: ПАШКОВСКАЯ ВИКТОРИЯ АЛЕКСАНДРОВНА

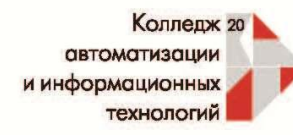

### SQL – язык структурированных запросов (стандартный язык управления реляционными БД)

- Возможности SQL запросов:
- 1) создание, изменение и удаление таблиц БД;
- 2) выборка информации из таблиц БД;
- 3) ввод записей в таблицы БД;
- 4) редактирование записей в таблицах БД;
- 5) Удаление записей из БД.

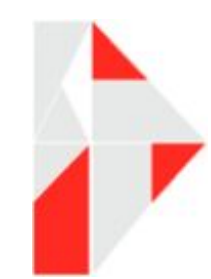

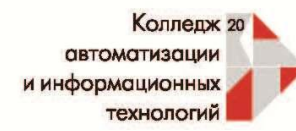

### http://127.0.0.1/phpmyadmin/

| phpMyAdmin                                                      | ← п Сервер: 127.0.0.1                                          | ~                                                                                                    |  |  |  |  |
|-----------------------------------------------------------------|----------------------------------------------------------------|----------------------------------------------------------------------------------------------------|--|--|--|--|
| 🛕 🗐 🕑 🏟 😋                                                       | 📑 Базы данных 📄 SQL 🌗 Состояние 📑 Учетные записи пользователей | 🚽 Экспорт 🔛 Импорт 🥜 Настройки 🔻 Ещё                                                                                                    |  |  |  |  |
| Недавнее Избранное                                              | Основные настройки                                             | Сервер баз данных                                                                                                    |  |  |  |  |
| Создать БД<br>information_schema<br>mysql<br>performance_schema | E Сопоставление кодировки соединения 😡: utf8mb4_unicode_ci     | <ul> <li>Сервер: 127.0.0.1 via TCP/IP</li> <li>Тип сервера: MariaDB</li> <li>Соединение сервера: SSL не используется ()</li> <li>Версия сервера: 10.3.16-MariaDB - mariadb.org binary distribution</li> <li>Версия протокола: 10</li> <li>Попьзователь: root@localhost</li> </ul> |  |  |  |  |
| test                                                            | Настройки внешнего вида                                        |                                                                                                    |  |  |  |  |
|                                                                 | 😹 Язык - Language 🕢 Русский - Russian 🔻                        | • Кодировка сервера: cp1252 West European (latin1)                                                                                                    |  |  |  |  |
|                                                                 | 🧠 Тема: рmahomme 🔻                                             | Веб-сервер                                                                                                    |  |  |  |  |
|                                                                 | • Размер шрифта: 82% 🔻                                         | • Apache/2.4.39 (Win64) OpenSSL/1.1.1c PHP/7.3.7                                                                                                    |  |  |  |  |
|                                                                 | Дополнительные настройки                                       | <ul> <li>Версия клиента базы данных: libmysql - mysqlnd 5.0.12-<br/>dev - 20150407 - \$ld:<br/>7cc7cc96e675f6d72e5cf0f267f48e167c2abb23 \$</li> </ul>                                                                                                    |  |  |  |  |
|                                                                 |                                                                | <ul> <li>PHP расширение: mysqli i curl i mbstring i</li> <li>Версия PHP: 7.3.7</li> </ul>                                                                                                    |  |  |  |  |
|                                                                 |                                                                |                                                                                                    |  |  |  |  |

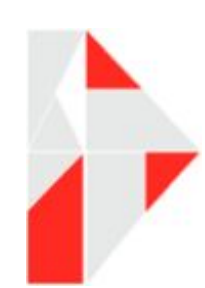

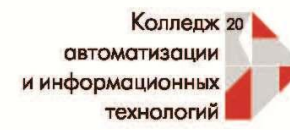

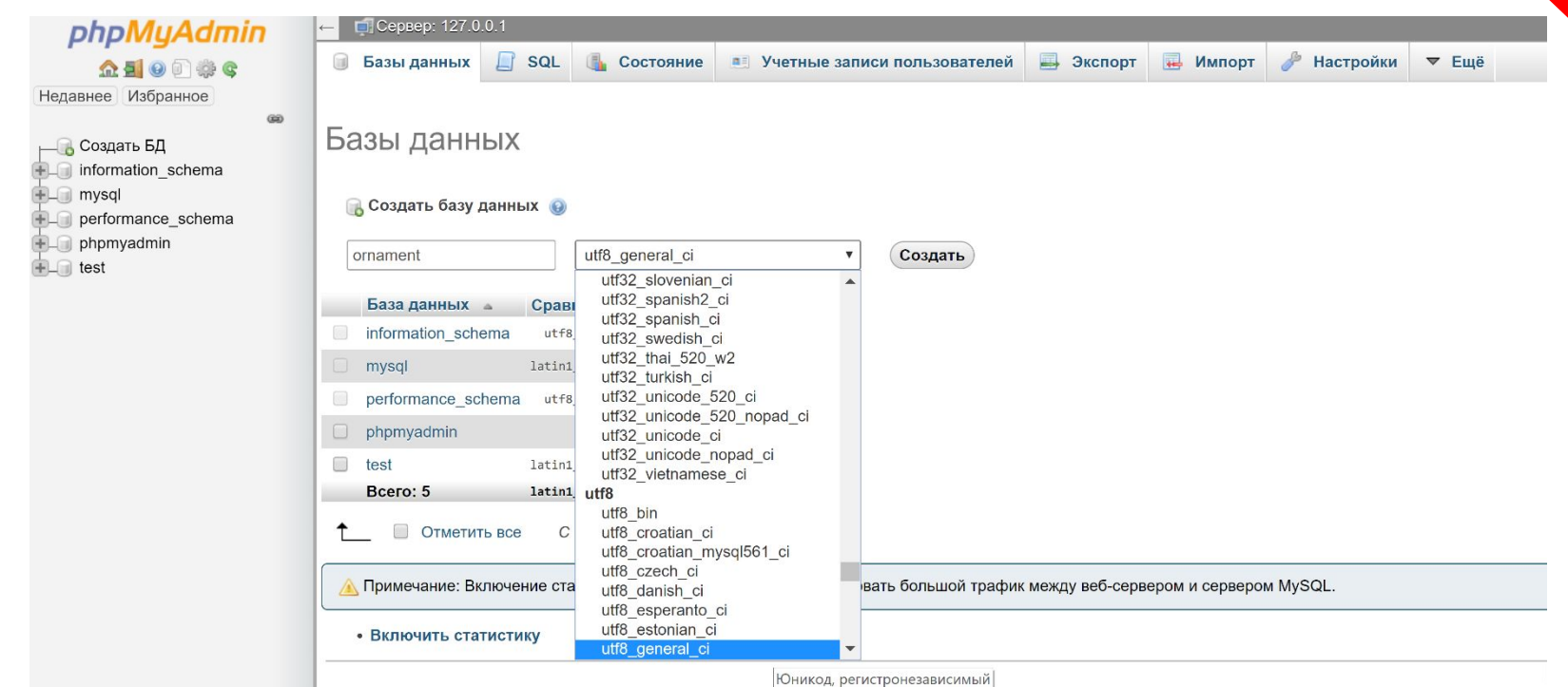

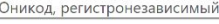

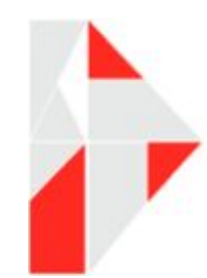

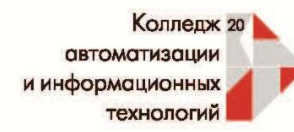

#### Создайте таблицу, изучите все возможные типы данных.

Галочка возле AI –

#### автоматическая нумерация

|                                                                                                    | #                                      | Имя                | Тип                  | Сравнение              | Атрибуты               | Null                   | По умолчани                  | ю Ком               | ментарии  | Дополните   | тьно               | Действие            |           |       |
|----------------------------------------------------------------------------------------------------|----------------------------------------|--------------------|----------------------|------------------------|------------------------|------------------------|------------------------------|---------------------|-----------|-------------|--------------------|---------------------|-----------|-------|
|                                                                                                    | 1                                      | id 🔑               | int(5)               |                        |                        | Нет                    | Hem                          |                     |           | AUTO_INCR   | EMENT              | 🖉 Изменить          | 🤤 Удалить | 🔻 Ещё |
|                                                                                                    | 2                                      | name               | varchar(255)         | utf8_general_ci        |                        | Нет                    | Hem                          |                     |           |             |                    | 🔗 Изменить          | 🤤 Удалить | 🗢 Ещё |
|                                                                                                    | 3                                      | descriptoin        | text                 | utf8_general_ci        |                        | Нет                    | Hem                          |                     |           |             |                    | 🥜 Изменить          | 🤤 Удалить | 🔻 Ещё |
|                                                                                                    | 4                                      | price              | int(5)               |                        |                        | Нет                    | Hem                          |                     |           |             |                    | 🖉 Изменить          | 🥥 Удалить | 🔻 Ещё |
|                                                                                                    | 5                                      | add_date           | datetime             |                        |                        | Нет                    | Hem                          |                     |           |             |                    | 🥜 Изменить          | 🤤 Удалить | 🔻 Ещё |
| <ul> <li>Отметить все С отмеченными: Обзор У Изменить Э Идалить Э Первичный Уникальный Я Индекс</li> <li>Полнотекстовый Добавить к центральным столбцам</li> <li>Удалить из центральных столбцов</li> <li>Печать Анализ структуры таблицы </li> <li>Отслеживать таблицу</li> <li>Переместить поля Р Нормировать</li> <li>Поле(я) после add_date </li> <li>Вперёд</li> </ul> |                                        |                    |                      |                        |                        |                        |                              |                     |           |             |                    |                     |           |       |
| Дe                                                                                                    | ейсти<br>Изм                           | зие<br>іенить 🤤 Уд | Имя и<br>алить PRIMA | ндекса Тип<br>RY BTREE | <b>Уникальнь</b><br>Да | <mark>ій У</mark><br>Н | <b>пакован Стол</b><br>ет id | <b>ібец Уі</b><br>0 | никальны) | с элементов | <b>Сравне</b><br>А | ние Null Kor<br>Нет | мментарий |       |
| Co                                                                                                    | Создать индекс для 1 столбца/ов Вперёд |                    |                      |                        |                        |                        |                              |                     |           |             |                    |                     |           |       |

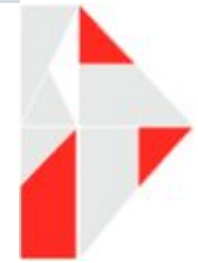

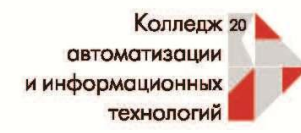

#### Заполните одну строчку с данными в таблице.

| phpMyAdmin                                    | ←   | 🚅 Cepi   | вер: 127.0.0.1 | » 🍵 База данны | x: ornament » 🔜 T | аблица: dance    |                                          |                 |              |            | 🔒 🌣 🧮 |
|-----------------------------------------------|-----|----------|----------------|----------------|-------------------|------------------|------------------------------------------|-----------------|--------------|------------|-------|
| 💁 🗐 💿 🎼 😨                                     |     | Обзор    | о 📝 Стру       | уктура 📄 SQ    | L 🔍 Поиск         | 34 Вставить      | 🛃 Экспорт                                | 🛃 Импорт        | 💻 Привилегии | 🥜 Операции | ▼ Ещё |
| Недавнее Избранное                            | Сто | лбец     | Тип            | Функция        |                   | Null Значен      | ие                                       |                 |              |            |       |
| Создать БД                                    |     | id       | int(5)         |                | •                 | ] [1             |                                          |                 |              |            |       |
| mormation_schema     mysql     ornament       | n   | ame      | varchar(255)   |                | •                 | Восточ           | ные танцы                                |                 |              |            |       |
| Новая<br>———————————————————————————————————— |     |          |                |                |                   | Один и<br>танцев | з самых древних и з<br>ального искусства | агадочных видов |              |            |       |
|                                               | des | criptoin | text           |                | •                 | ]                |                                          |                 |              |            |       |
|                                               | ١.  |          |                | _              |                   |                  |                                          |                 |              |            |       |
|                                               | p   | orice    | int(5)         |                | •                 | 2000             |                                          |                 |              |            |       |
|                                               | ado | d_date   | datetime       |                | •                 | 2019-            | 07-22 00:00:00                           |                 |              |            |       |
|                                               |     |          |                |                |                   |                  |                                          | Вперёд          |              |            |       |
|                                               |     | Игнориј  | овать          |                |                   |                  |                                          |                 |              |            |       |

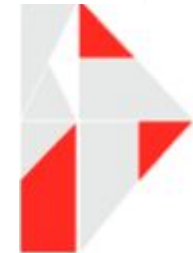

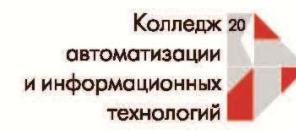

| phpMyAdmin                             | ← 🗊 Сервер: 127.0.0.1 » 🝵 База данных: отпатепt » 📠 Таблица: dance 🌼 🦟                                                              |  |  |  |  |
|----------------------------------------|----------------------------------------------------------------------------------------------------|--|--|--|--|
| 🟦 🧾 😡 🗊 🌼 ፍ                            | 🗐 Обзор 🦻 Структура 🗐 SQL 🔍 Поиск 👫 Вставить 🗐 Экспорт 🗐 Импорт 📧 Привилегии 🥜 Операции 🔻 Ещё                                       |  |  |  |  |
| Недавнее Избранное                     |                                                                                                    |  |  |  |  |
| 69                                     | Отображение строк 0 - 0 (1 всего, Запрос занял 0,0011 сек.)                                                                         |  |  |  |  |
| Создать БД                             | SELECT * FROM `dance`                                                                                                    |  |  |  |  |
| + mysql                                | Профилирование [Построчное редактирование] [Изменить] [Анализ SQL запроса] [Создать PHP-код] [Обновить]                             |  |  |  |  |
| ornament     Hoвая     Holan     dance | Показать все Количество строк: 25 • Фильтровать строки: Поиск в таблице                                                             |  |  |  |  |
| +_ performance_schema                  | + Параметры                                                                                                    |  |  |  |  |
| 🗐 phpmyadmin                           | ← T→ ▼ id name descriptoin price add_date                                                                                           |  |  |  |  |
|                                        | <ul> <li>Отметить все С отмеченными: Лименить За Копировать ЭУдалить Экспорт</li> <li>Показать все Количество строк: 25 </li> </ul> |  |  |  |  |
|                                        | Использование результатов запроса<br>Печать 📲 В буфер обмена 🔜 Экспорт 📊 Отобразить график 🛐 Создать представление                  |  |  |  |  |
|                                        | Создать закладку<br>Метка: Доступна для всех пользователей                                                                          |  |  |  |  |

#### Заполните таблицу 10 строками с данными.

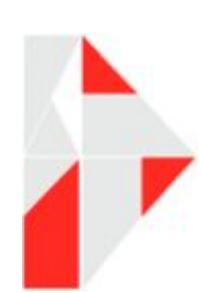

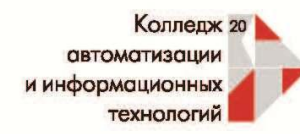

#### Внесите изменения в Config Apache. Перезапустите Apache.

<VirtualHost ornament.com:80> DocumentRoot C:\xampp\htdocs\ornament ServerName ornament.com ServerAdmin admin@ornament.com <Directory "C:\xampp\htdocs\ornament"> **Options Indexes FollowSymLinks** Allow from all Require all granted IndexIgnore / RewriteEngine off RewriteCond %{REQUEST FILENAME} !-f RewriteCond %{REQUEST FILENAME} !-d RewriteRule . index.php </Directory> </VirtualHost>

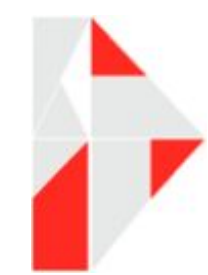

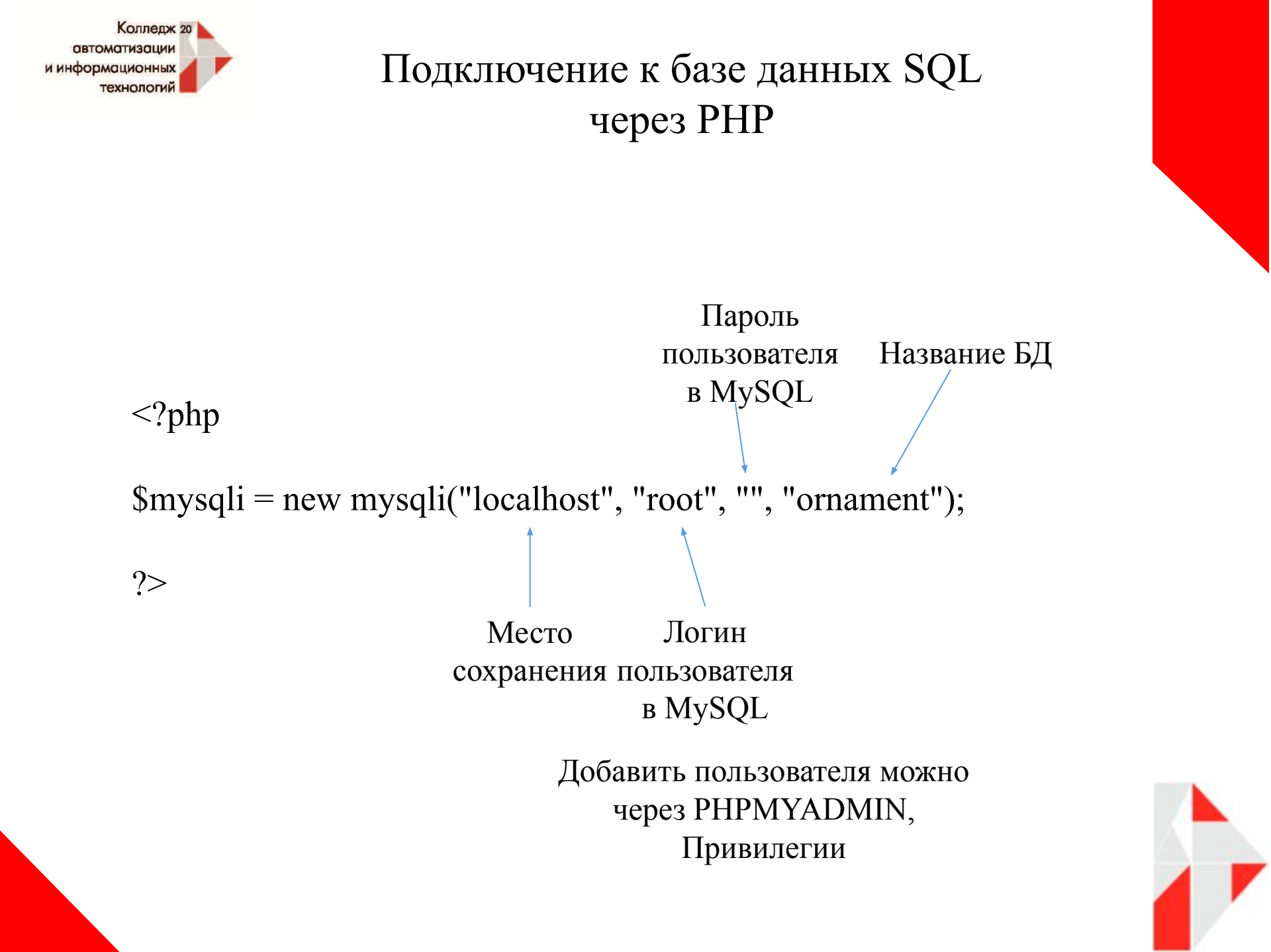

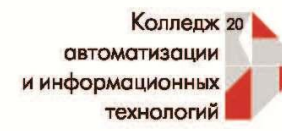

| Предложение SQL | Описание                                                                                                    |
|-----------------|----------------------------------------------------------------------------------------------------|
| SELECT          | Определяет поля, которые содержат нужные данные                                                                                   |
| FROM            | Определяет таблицы, которые содержат поля, указанные в предложении SELECT                                                         |
| WHERE           | Определяет условия отбора полей, которым должны соответствовать все записи,<br>включаемые в результаты.                           |
| ORDER BY        | Определяет порядок сортировки результатов                                                                                         |
| GROUP BY        | Используется для определения групп выходных строк, к которым могут применяться<br>агрегатные функции (COUNT, MIN, MAX, AVG и SUM) |
| HAVING          | Определяет условия на результат агрегатных функций (MAX, SUM, AVG,)                                                               |

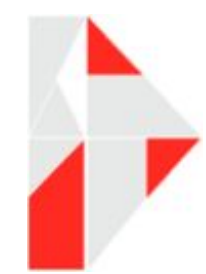

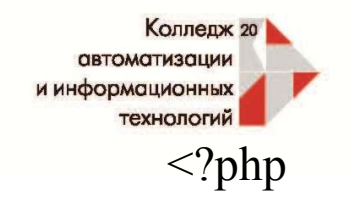

# Подключение к базе данных SQL через PHP

\$mysqli = new mysqli('localhost', 'root', ", 'ornament');

```
if(mysqli connect errno()){
    prinf("Coeдинение не установлено", mysqli connect error());
    exit();
                                                      Проверка
                                                     соединения
$mysqli->set charset('utf8');
                                                          Кодировка
$query=$mysqli->query('SELECT * FROM dance');
                                                             SQL запрос
       Извлекает результирующий ряд в виде
              ассоциативного массива
                                                           Вывод данных
while($row = mysqli fetch assoc($query)){
     echo $row['name'].$row['price']."<br>";
$mysqli->close();
         Закрытие базы данных
2>
```

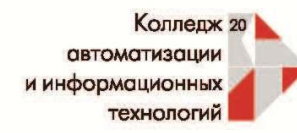

# Подключение к базе данных SQL через PHP

<?php

```
$mysqli = new mysqli('localhost', 'root', ", 'ornament');
```

```
if(mysqli_connect_errno()){
    prinf("Coединение не установлено", mysqli_connect_error());
    exit();
}
```

```
$mysqli->set_charset('utf8');
```

```
$query=$mysqli->query('SELECT id, price FROM dance');
```

```
while($row = mysqli_fetch_assoc($query)){
    echo $row['id'].$row['price']."<br>";
}
$mysqli->close();
```

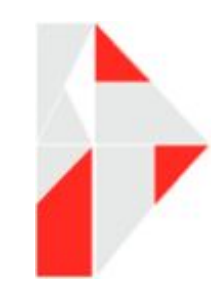

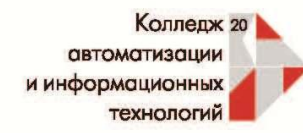

### Вставка данных в MySQL. Оператор INSERT

<?php

```
$mysqli = new mysqli('localhost', 'root', ", 'ornament');
```

```
if(mysqli_connect_errno()){
    prinf("Соединение не установлено", mysqli_connect_error());
    exit();
}
$mysqli->set_charset('utf8');
```

\$query="INSERT INTO dance VALUES(null,'Народные тацы', 'Народные танцы мира', '1600', now())";

\$mysqli->query(\$query);

\$mysqli->close();

?>

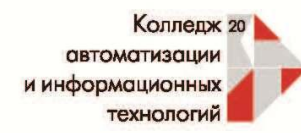

### Вставка данных в MySQL. Оператор INSERT

После внесения записи, обновите страницу в браузере и в PHPMYADMIN обновите таблицу нажав на её название.

| phpMyAdmin                                      | 🔶 🗊 Сервер: 127.0.0.1 » 🝵 База данных: ornament » 🐻 Таблица: dance 🌼 🤝                                                             |  |  |  |  |  |  |
|-------------------------------------------------|----------------------------------------------------------------------------------------------------|--|--|--|--|--|--|
| <u>Ω 5 0 0 0 0 0 0 0 0 0 0 0 0 0 0 0 0 0 0 </u> | 🗐 Обзор 🥻 Структура 🔓 SQL 🔍 Поиск 👫 Вставить 🚍 Экспорт 💀 Импорт 📧 Привилегии 🎤 Операции 🗢 Ещё                                      |  |  |  |  |  |  |
| Недавнее Избранное                              |                                                                                                    |  |  |  |  |  |  |
| 8                                               | Отображение строк 0 - 2 (3 всего, Запрос занял 0,0011 сек.)                                                                        |  |  |  |  |  |  |
| ⊢ Создать БД<br>⊕ information_schema            | SELECT * FROM `dance`                                                                                                    |  |  |  |  |  |  |
| + mysql                                         | Профилирование [Построчное редактирование] [ Изменить ] [ Анализ SQL запроса ] [ Создать РНР-код ] [ Обновить]                     |  |  |  |  |  |  |
| Новая                                           | Показать все Количество строк: 25 🔻 Фильтровать строки: Поиск в таблице Сортировать по индексу: Ниодного 🔻                         |  |  |  |  |  |  |
| + performance_schema                            | + Параметры                                                                                                    |  |  |  |  |  |  |
| test                                            | ← T→ ▼ id name descriptoin price add_date                                                                                          |  |  |  |  |  |  |
|                                                 | 🔲 🥜 Изменить 👫 Копировать 🤤 Удалить 4 Восточные танцы Один из самых древних и загадочных видов танцеваль 2000 2019-07-09 06:00:23  |  |  |  |  |  |  |
|                                                 | 🗌 🥜 Изменить 👫 Копировать 🤤 Удалить 5 Ирландские танцы Группа традиционных танцев, сформировавшихся в Ирл 1700 2019-07-11 00:00:00 |  |  |  |  |  |  |
|                                                 | 📄 🥜 Изменить 👫 Копировать 🥥 Удалить 6 Народные тацы Народные танцы мира 1600 2019-07-23 12:23:23                                   |  |  |  |  |  |  |
|                                                 | 📩 🔲 Отметить все С о <i>тмеченными: 🥜</i> Изменить 👫 Копировать 🥥 Удалить 🔜 Экспорт                                                |  |  |  |  |  |  |
|                                                 | Показать все Количество строк: 25 🔻 Фильтровать строки: Поиск в таблице Сортировать по индексу: Ниодного 🔻                         |  |  |  |  |  |  |
|                                                 | Использование результатов запроса                                                                                                  |  |  |  |  |  |  |
|                                                 | 🚔 Печать 👫 В буфер обмена 🔜 Экспорт 📊 Отобразить график 📑 Создать представление                                                    |  |  |  |  |  |  |

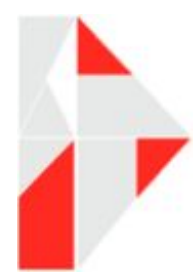

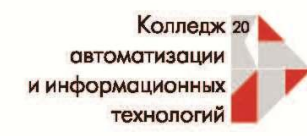

Обновление данных в таблице MySQL. Оператор UPDATE

Где

\$query="UPDATE dance SET price = 1990 WHERE id=5"; \$mysqli->query(\$query);

### Удаление данных из таблицы MySQL. Оператор DELETE

\$query="DELETE FROM dance WHERE id=6"; \$mysqli->query(\$query);

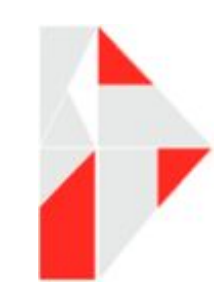

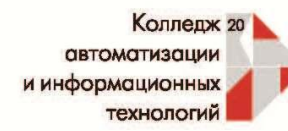

### Создание регистрационной формы и подключение к базе данных

```
Подключение к БД (место хранения, имя пользователя, пароль, название базы данных)
<?php
    $mysqli = new mysqli('localhost', 'root', '', 'blog');
    if(mysqli connect errno()) {
    prinf("Соединение не установлено", mysqli_connect_error()); Проверка установления соединения
    exit();
                                    Кодировка
    $mysqli -> set charset('utf8');
if(isset($_POST['name'])&& isset($_POST['password'])&& isset($_POST['email'])){ Проверка передачи данных
    $password = hash('sha256', $_POST['password']); Кодировка пароля
    $query="INSERT INTO check in VALUES (null,'$_POST[name]', '$_POST[email]', '$_POST[password]')";
                                                        Вставка данных в БД
    $mysqli->query($query); Помещение запроса в переменную с базой данных
    $mysqli->close(); Закрытие БД
2>
<html>
    <head>
        <title>Perucrpauus</title>
    </head>
    <body>
        <h2>Регистрационная форма</h2>
                                                          Обязательно для заполнения
        <form action=" " method="post">
        <label for="name">Bame имя</label>
        <input type="text" name="name" placeholder="Ваше имя" required><br>
        <label for="email">E-mail</label>
        <input name="email" type="email" required><br>
        <label for="password">Пароль</label>
        <input name="password" type="password" required><br>
        <input type="submit" value="Отправить">
    </body>
```

</html>

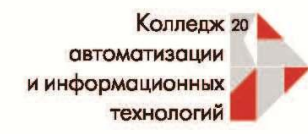

Создание запросов

### \$query=\$mysqli->query('SELECT id, name FROM регистрация WHERE id>5');

while(\$row = mysqli\_fetch\_assoc(\$query)){
 echo \$row['id'].\$row['name']."<br>";

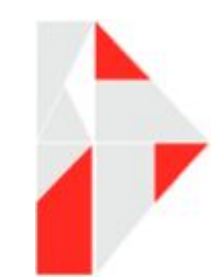